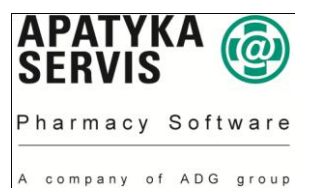

## Postup na přepočet cen – LOS Maxima:

- 1. Je třeba se přihlásit jako uživatel (login) "losadm" heslo (password) "prima" (pokud nebylo změněno).
- 2. Dále pokračujte v menu Počáteční menu -> Správa Maxima ->Nastavení->Přepočet prodejních cen
- 3. Zde vyplňte jednotlivé pole:
  - a. Sklad: ponechte **01** pokud používáte více skladů, je nutné provést přepočet na všech skladech!
  - b. Číslo výrobku: ponechte 000.000.001 až 999.999.999
  - c. Skupina Dle VZP: zadejte 001 až 001
  - d. Výrobky dle doplatku: zadejte 3 všechny
  - e. Druh korekce: zadejte C snížení PC dle MXCV
  - f. Datum pro doprodej od: zadejte první den v novém měsíci
  - g. Včetně prod. ceny s nul. množstvím: ponechte N
  - h. Pouze výpis: zadejte **N** (pokud si přejete změny cen jen prohlédnout, zadejte A a prohlédněte si výpis ve Spoolu)
  - i. Správné nastavení si můžete zkontrolovat podle následujícího obrázku:

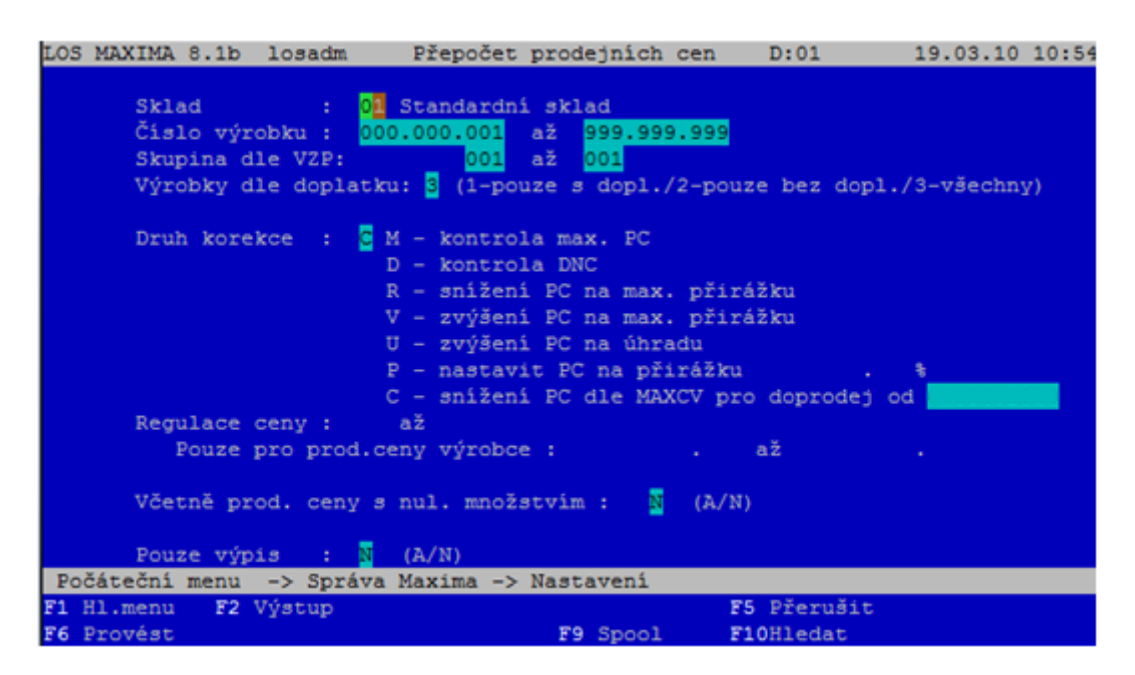

- 4. Přepočet spustíte klávesou F6 Provést. Následující dotaz potvrďte klávesou Enter.
- 5. Po přepočtu cen si můžete prohlédnout protokol v menu:

Počáteční menu -> Hlavní menu -> Speciální funkce->Spool

## V případě problémů volejte svého poradce nebo nás kontaktujte na: HOT-LINE 296 808 312.